## Instructions on how to update an existing vehicle in your account

1- To update your vehicle, click on the yellow pencil located on the left side of the vehicle plate number you would like to update

| Tags                           | Filter by plate number: |              | Apply   Remove       |                             |       |
|--------------------------------|-------------------------|--------------|----------------------|-----------------------------|-------|
| Make Payment                   |                         | Plate #      | Plate Type           | Purchase Date               | -     |
| Correspondence                 | / 🗹 🔍                   |              | STANDARD             | 10/15/2019                  | 1     |
| Running Balance<br>Manual Fees | 1                       |              |                      |                             |       |
| Debit/Credit Other             | When you                | are done add | ling vehicles to the | list above, click Next to o | conti |

2- A dialog box will open with the current vehicle information, please overwrite the existing vehicle with the new vehicle information, you must submit a copy of your new vehicle registration or the change will not be accepted. Please remember the vehicle registration must be current, registered in the account holder's name, and for Key residents must be registered at a residential address in Key Biscayne.

| indicates a required fiel                                                                                                    | <br>d.                                                                                                    |                                           |
|----------------------------------------------------------------------------------------------------|----------------------------------------------------------------------------------------------------|-------------------------------------------|
| t Plata Tura                                                                                                    | CTANDADD                                                                                                    |                                           |
| * Plate Type                                                                                                    | STANDARD                                                                                                    | n                                         |
| * Plate #                                                                                                    | Lipited States                                                                                                    |                                           |
| * Plate Country                                                                                                    | Florida                                                                                                    |                                           |
| Tomp Plate                                                                                                    |                                                                                                    | •                                         |
| * Vehicle Make                                                                                                    | Select One                                                                                                    | ✓ 🕕                                       |
| Vehicle Model                                                                                                    |                                                                                                    |                                           |
| Vehicle Year                                                                                                    | Select One                                                                                                    | ~                                         |
| * Vehicle Color                                                                                                    | Select One                                                                                                    | ~                                         |
| Purchase Date                                                                                                    |                                                                                                    | 12                                        |
| O Sunnass Transponder                                                                                                    |                                                                                                    | 0                                         |
| * Rickenbacker Plan                                                                                                    | Select One                                                                                                    | <b>V 0</b>                                |
| <ul> <li>Venetian Plan</li> </ul>                                                                                                    | Select One                                                                                                    | <b>v 0</b>                                |
| Has Trailer                                                                                                    |                                                                                                    |                                           |
|                                                                                                    | n, please note all plans expire Sept                                                                                                    | ember 30th<br>Iase a plan                 |
| * If applying for a new pla<br>very year regardless of the<br>or the upcoming year, pleas<br>* Kindly submit required d<br>elow. The approval of the p<br>ubmitted at the time of the                                                         | e return after September 30th.<br>locumentation by clicking the brows<br>lan depends upon the correct docur<br>purchase.                                                                                     | se button<br>nents                        |
| * If applying for a new pla<br>very year regardless of the<br>or the upcoming year, pleas<br>* Kindly submit required d<br>elow. The approval of the p<br>ubmitted at the time of the                                                         | e return after September 30th.<br>locumentation by clicking the brows<br>lan depends upon the correct docur<br>purchase.                                                                                     | se button<br>nents                        |
| * II applying for a new pla<br>very year regardless of the<br>or the upcoming year, pleas<br>* Kindly submit required di<br>elow. The approval of the p<br>ubmitted at the time of the<br>ilick Save to add this ve<br>ot want to add this ve | ereturn after September 30th.<br>tocumentation by clicking the brows<br>lan depends upon the correct docur<br>purchase.<br>Browse<br>Upload<br>vehicle to the list or Cancel if<br>thicle.<br>Save<br>Cancel | se button<br>nents<br><sup>-</sup> you do |